## Tugas 5 Sistem Operasi

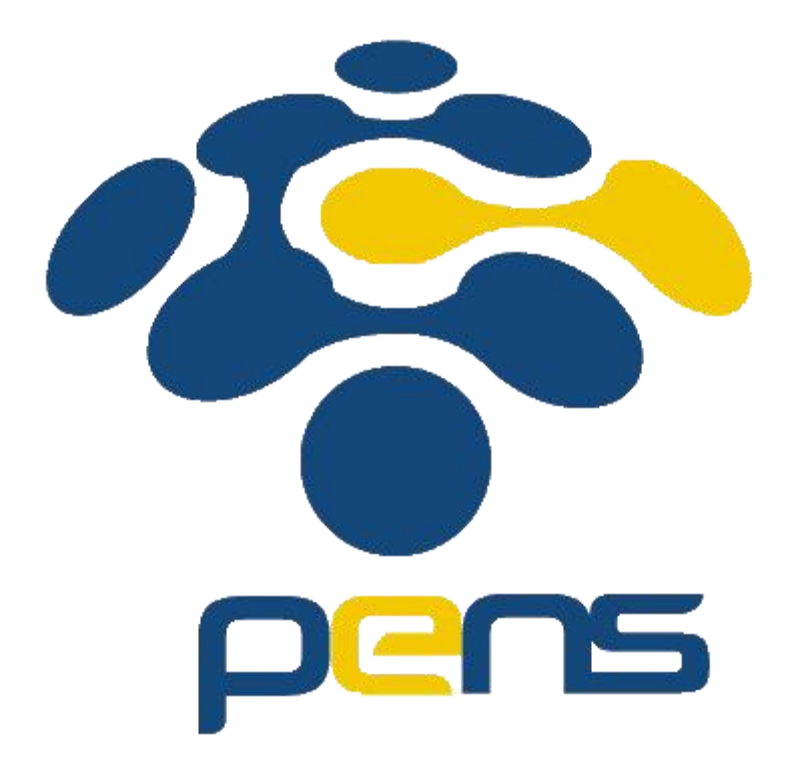

Nama : Rheza Dewangga Rendragraha Kelas: 1 D4 Teknik Informatika B NRP: 2110191044

## Panduan Menginstall Ubuntu

Langkah-langkah pemasangan sistem operasi Linux Ubuntu dengan menggunakan Virtual box

1. Langkah pertama, kita buka terlebih dahulu virtual box, tampilannya akan seperti ini karena telah digunakan sebelumnya. Lalu kita pilih "**New**".

| Ø Oracle VM VirtualBox Manager<br>File Machine Help |                                                                                                    | - 8 ×   |
|-----------------------------------------------------|----------------------------------------------------------------------------------------------------|---------|
| Tools                                               | ₩ ₩ ₩ + + + + + + + + + + + + + + + + +                                                                                                    |         |
| 10 Powered Off                                      | General Name: 10 Pro Operating System: Windows 10 (6+bit)                                                                                                    | Preview |
| 10 home                                             | System     See Memory: 2048 MB     Social Hard Data     Social Hard Data     Social Hard | 10 Pro  |
| D Powered Off                                       | Display     128 MB                                                                                                    |         |
|                                                     | Graphics Controller: VB0/SNGA<br>Remote Desktop Server: Disabled<br>Recording: Disabled                                                                                                    |         |
|                                                     | Storage           Controler: 5ATA Brot 10:         10 Pro.,vid (Hormal, 50,00.08)         53/ATA Prot 11:         Controler: 50,00.08)           SATA Prot 11:         Control Drivel Windows.iso (Inaccessible)         Controler: 50,00.08)         Controler: 50,00.08)                                                                                                    |         |
|                                                     | Audio     Note:     Windows DirectSound     Controller: Intel 10 Audo                                                                                                    |         |
|                                                     | P Network                                                                                                    |         |
|                                                     | USB USB USB (OHCI Device Filter: 0(0 active)                                                                                                    |         |
|                                                     | Shared folders None                                                                                                    |         |
|                                                     | B Description None                                                                                                    |         |
|                                                     |                                                                                                    |         |
|                                                     |                                                                                                    |         |
|                                                     |                                                                                                    |         |

2. Maka akan muncul kotak dialog seperti dibawah ini. Disini kita diharuskan memberi nama pada projek pemasangan yang akan dijalankan, lalu memilih mesin pemasangan, tipe system operasi dan versinya. Disini kita memilih "Linux" dengan versi "Ubuntu (64-bit)" karena komputer yang digunakan merupakan 64-bit. Klik "Next"

|                                                                  |                                                                                                    | ?                                  | ×                        |
|------------------------------------------------------------------|----------------------------------------------------------------------------------------------------|------------------------------------|--------------------------|
| ← Create Virtual                                                 | Machine                                                                                                    |                                    |                          |
| Name and c                                                       | perating system                                                                                                    |                                    |                          |
| Please choose a<br>machine and sel<br>The name you c<br>machine. | descriptive name and destination folder for the<br>act the type of operating system you intend to<br>hoose will be used throughout VirtualBox to ide | ne new v<br>o install<br>entify th | /irtual<br>on it.<br>ìis |
| Name:                                                            | Linux Ubuntu                                                                                                    |                                    |                          |
| Machine Folder:                                                  | C:\Users\ASUS\VirtualBox VMs                                                                                                    |                                    | ~                        |
| Type:                                                            | Linux                                                                                                    | -                                  | 54<br>J                  |
| Version:                                                         | Ubuntu (64-bit)                                                                                                    | •                                  |                          |
|                                                                  |                                                                                                    |                                    |                          |
|                                                                  |                                                                                                    |                                    |                          |
|                                                                  | Expert Mode Next                                                                                                    | Can                                | cel                      |

3. Selanjutnya kita akan diberitahukan mengenai kapasitas RAM yang direkomendasikan untuk melakukan pemasanagan sistem operasi tersebut. Disini dirokemandasikan RAM sebesar 1GB. Lalu klik "**Next**".

|                                                                             | ?          | ×  |
|-----------------------------------------------------------------------------|------------|----|
| ← Create Virtual Machine                                                    |            |    |
| Memory size                                                                 |            |    |
| Select the amount of memory (RAM) in megabytes to be alloc virtual machine. | ated to th | ie |
| The recommended memory size is <b>1024</b> MB.                              |            |    |
|                                                                             | 1024       | мв |
| 4 MB 4096 MB                                                                |            |    |
|                                                                             |            |    |
|                                                                             |            |    |
|                                                                             |            |    |
|                                                                             |            |    |
| Next                                                                        | Cance      | el |

4. Selanjutnya muncul kotak dialog yang memberikan infromasi mengenai kapasitas penyimpanan yang diperlukan yaitu sebesar 10 GB, dan pilihan untuk membuat media penyimpanan seperti apa.

|                                                                                                    | ?                      | ×            |
|----------------------------------------------------------------------------------------------------|------------------------|--------------|
| <ul> <li>Create Virtual Machine</li> </ul>                                                                                                    |                        |              |
| Hard disk                                                                                                    |                        |              |
| If you wish you can add a virtual hard disk to the new machin<br>either create a new hard disk file or select one from the list o<br>location using the folder icon. | ne. You c<br>r from an | an<br>nother |
| If you need a more complex storage set-up you can skip this<br>the changes to the machine settings once the machine is cre                                           | step and ated.         | l make       |
| The recommended size of the hard disk is <b>10,00 GB</b> .                                                                                                    |                        |              |
| 🔿 Do not add a virtual hard disk                                                                                                    |                        |              |
| Oreate a virtual hard disk now                                                                                                    |                        |              |
| Use an existing virtual hard disk file                                                                                                    |                        |              |
| 10 home.vdi (Normal, 50,00 GB)                                                                                                    | ~                      |              |
| Create                                                                                                    | Can                    | cel          |

5. Setelah itu kita diarahkan untuk memilih tipe file yang akan digunakan natinya. Disini pada pilihan awal terpilih "**VDI** (**VirtualBox Disk Image**)", yang merupakan rekomendasi dari sistem. Lalu klik "**Next**"

|                                                                                                    | ?                      | ×          |
|----------------------------------------------------------------------------------------------------|------------------------|------------|
| Create Virtual Hard Disk                                                                                                    |                        |            |
| Hard disk file type                                                                                                    |                        |            |
| Please choose the type of file that you would like to use for the<br>hard disk. If you do not need to use it with other virtualization s<br>can leave this setting unchanged. | new virtu<br>oftware y | ial<br>/ou |
| <ul> <li>VDI (VirtualBox Disk Image)</li> </ul>                                                                                                    |                        |            |
| O VHD (Virtual Hard Disk)                                                                                                    |                        |            |
| O VMDK (Virtual Machine Disk)                                                                                                    |                        |            |
|                                                                                                    |                        |            |
|                                                                                                    |                        |            |
|                                                                                                    |                        |            |
|                                                                                                    |                        |            |
|                                                                                                    |                        |            |
|                                                                                                    |                        |            |
|                                                                                                    |                        |            |
| Expert Mode Next                                                                                                    | Can                    | cel        |

6. Selanjutnya adalah memilih bagaimana bentuk penyimpanan yang akan digunakan, apakah ukurannya dinamis atau tetap.

|                                                                                                    | ?                         | ×           |
|----------------------------------------------------------------------------------------------------|---------------------------|-------------|
| ← Create Virtual Hard Disk                                                                                                    |                           |             |
| Storage on physical hard disk                                                                                                    |                           |             |
| Please choose whether the new virtual hard disk file should grow<br>(dynamically allocated) or if it should be created at its maximum s<br>size).                                                        | as it is us<br>ize (fixed | ed          |
| A <b>dynamically allocated</b> hard disk file will only use space on y<br>hard disk as it fills up (up to a maximum <b>fixed size</b> ), although it v<br>again automatically when space on it is freed. | our physi<br>vill not sh  | cal<br>rink |
| A <b>fixed size</b> hard disk file may take longer to create on some sy<br>often faster to use.                                                                                                    | stems but                 | tis         |
| Oynamically allocated                                                                                                    |                           |             |
| ○ Fixed size                                                                                                    |                           |             |
|                                                                                                    |                           |             |
|                                                                                                    |                           |             |
|                                                                                                    |                           |             |

|  |  | Next | Cancel |
|--|--|------|--------|
|--|--|------|--------|

7. Selanjutnya adalah dimanakah lokasi dari projek ini akan disimpan didalam direktori penyimpanan komputer.

|                                                                                                    | ?                      | ×                 |
|----------------------------------------------------------------------------------------------------|------------------------|-------------------|
| Create Virtual Hard Disk                                                                                                    |                        |                   |
| File location and size                                                                                                    |                        |                   |
| Please type the name of the new virtual hard disk file into the box<br>on the folder icon to select a different folder to create the file in. | x below                | or click          |
| C:\Users\ASUS\VirtualBox VMs\Linux Ubuntu\Linux Ubuntu.vdi                                                                                    |                        |                   |
| Select the size of the virtual hard disk in megabytes. This size is t<br>amount of file data that a virtual machine will be able to store on  | he limit o<br>the hard | on the<br>d disk. |
| <u></u>                                                                                                    | 10,                    | ,00 GB            |
| 4,00 MB 2,00 TB                                                                                                    |                        |                   |
|                                                                                                    |                        |                   |
|                                                                                                    |                        |                   |
|                                                                                                    |                        |                   |
|                                                                                                    |                        |                   |
|                                                                                                    |                        |                   |
| Create                                                                                                    | Can                    | cel               |

8. Setelah menekan "**Create**" dilangkah sebelumnya, maka kita akan kembali ke beranda dari Virtual Box tadi, lalu akan muncul mengenai sistem operasi yang dipilih dan sebagainya, lalu klik "**Start**", untuk memulai proses pemasangan.

| 😚 Oracle VM VirtualBox Manager |                                                                                                    | – ø ×        |
|--------------------------------|----------------------------------------------------------------------------------------------------|--------------|
| File Machine Help              |                                                                                                    |              |
| Tools                          |                                                                                                    |              |
| 10 OF Powered Off              | General Same: Linux Ubuntu Operating System: Ubuntu (4-bit)                                                                                                    | Preview      |
| 10 home<br>Powered Off         | System     See Memory: 1024 MB     Socio Terter: Floopy, Optical, Herd Dals     Order: Floopy, Optical, Herd Dals     No Reservice and Parameters and Parameters                                                                                                    | Linux Ubuntu |
| 10 Pro<br>0 Powered Off        | Display                                                                                                    |              |
| Devered Off                    | Video Memory: 15 MB<br>Graphics Controller: WNSVA<br>Remote Desktop Server: Disabled<br>Recording: Disabled                                                                                                    |              |
|                                | Constraint: Difference in the intervence of the intervence of the |              |

9. Setelah itu akan muncul kotak dialog seperti dibawah ini,kita diperintahkan untuk memasukkan atau memilih file ISO yang akan digunakan untuk proses pemasangan.

| 🏏 Linux Ubuntu [Powered (   | Off] - Oracle VN                                                                       | 1 VirtualBox                                                                                                   |                                                                                                    |                                                                            |          | —                   |         | $\times$ |
|-----------------------------|----------------------------------------------------------------------------------------|----------------------------------------------------------------------------------------------------|----------------------------------------------------------------------------------------------------|----------------------------------------------------------------------------|----------|---------------------|---------|----------|
| File Machine View Inp       | ut Devices                                                                             | Help                                                                                                    |                                                                                                    |                                                                            |          |                     |         |          |
| You have the Auto capture k | <b>eyboard</b> option                                                                  | n turned on. This v                                                                                            | will cause the Virtu                                                                                       | ual Machine                                                                | to autom | atically <b>c</b> a | pture ( | 8 🕅      |
| _                           |                                                                                        |                                                                                                    |                                                                                                    |                                                                            |          |                     |         |          |
|                             |                                                                                        |                                                                                                    |                                                                                                    | ? )                                                                        | ×        |                     |         |          |
|                             | ← Select sta                                                                           | rt-up disk                                                                                                    |                                                                                                    |                                                                            |          |                     |         |          |
|                             | Please select<br>drive contai<br>from.<br>The disk sho<br>should cont<br>the virtual r | ct a virtual optical<br>ining a disk to star<br>ould be suitable fo<br>ain the operating<br>nachine if you war | disk file or a phys<br>t your new virtua<br>or starting a compu<br>system you wish t<br>nt to do that now. | ical optical<br>I machine<br>uter from ar<br>to install on<br>, The disk w | nd       |                     |         |          |
|                             | be ejected<br>switch the<br>yourself if r<br>ubuntu-18.                                | from the virtual dr<br>virtual machine off<br>needed using the I<br>04.4-desktop-amo                           | rive automatically<br>f, but you can also<br>Devices menu.<br>d64.iso (1,98 GB)                            | o do this                                                                  |          |                     |         |          |
|                             |                                                                                        |                                                                                                    | Start                                                                                                    | Cancel                                                                     |          |                     |         |          |
|                             |                                                                                        |                                                                                                    |                                                                                                    |                                                                            |          |                     |         |          |
|                             |                                                                                        |                                                                                                    | 20                                                                                                    | )<br>   🗗 🏈                                                                | - •      | <b>-</b> 10 C       | 🛃 Righ  | t Ctrl   |

10. Setelah menekan "**Start**" pada langkah sebelumnya, maka akan muncul "Loading Screen" awal dari "**Ubuntu**"

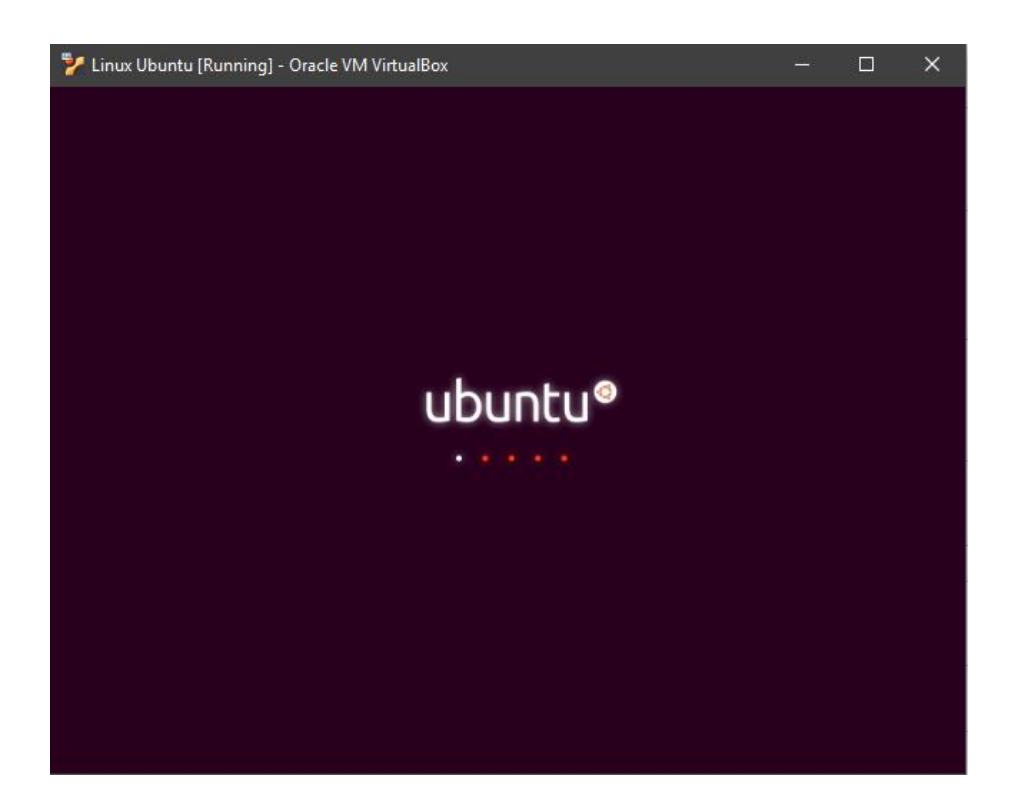

11. Setelah itu akan muncul kotak dialog seperti di bawah. Akan muncul pilihan bahasa yang akan digunakan, lalu muncul dua pilihan "" dan "**Install**". Untuk melakukan pemasangan kita pilih "**Install Ubuntu**".

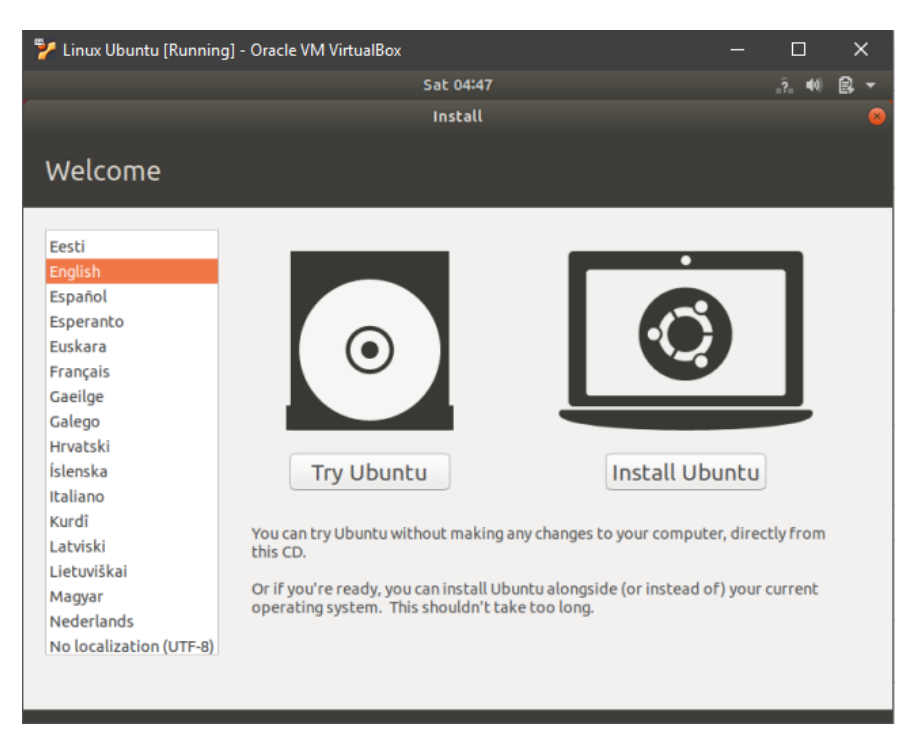

12. Tahap selanjutnya adalah penyetelan layout keyboard.

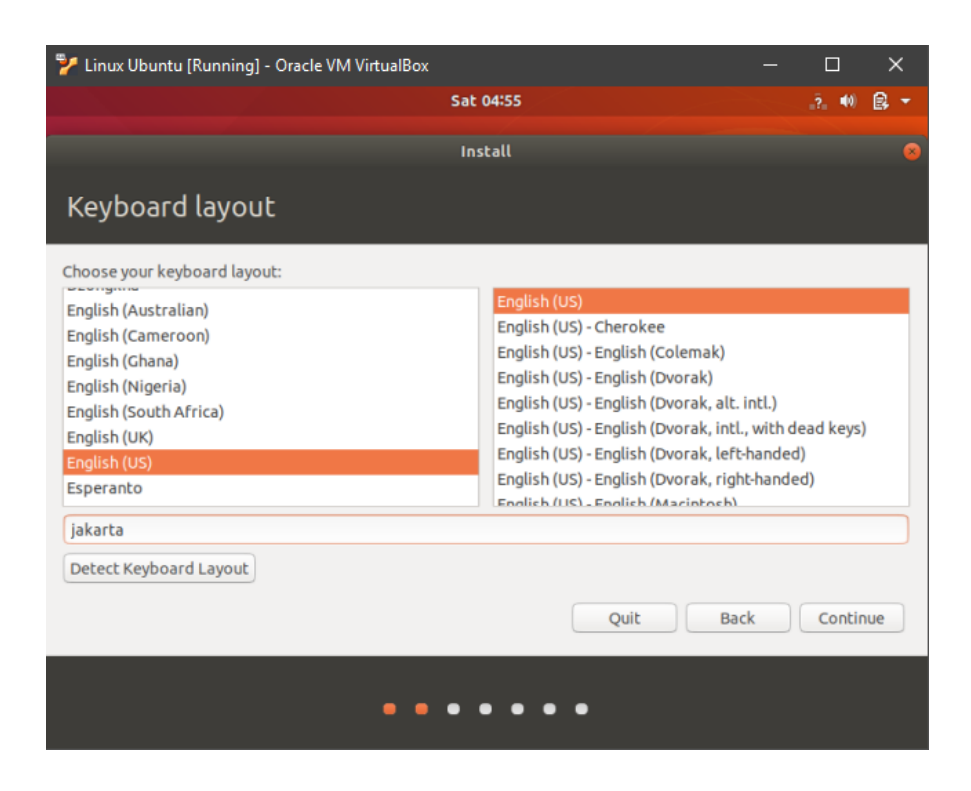

13. Tahap ini adalah pilihan pemasangan yang ingin dilakukan, yaitu normal atau minimal. Disini kita pilih "**Normal Installation**", agar fitur yang tersedia dapat kita gunakan secara lengkap.

| 🏏 Linux Ubuntu [Running] - Oracle VM VirtualBox                                                                                                    |        | ×   |
|----------------------------------------------------------------------------------------------------|--------|-----|
| Sat 04:56                                                                                                    |        | ₿ - |
| Install                                                                                                    |        | 8   |
| Updates and other software                                                                                                    |        |     |
| What apps would you like to install to start with? O Normal installation                                                                                                    |        |     |
| Web browser, utilities, office software, games, and media players.<br>Minimal installation<br>Web browser and basic utilities.                                                                                         |        |     |
| Other options                                                                                                    |        |     |
| Download updates while installing Ubuntu<br>This saves time after installation.                                                                                                    |        |     |
| <ul> <li>Install third-party software for graphics and Wi-Fi hardware and additional media formats</li> <li>This software is subject to license terms included with its documentation. Some is proprietary.</li> </ul> |        |     |
| Quit Back                                                                                                    | Contin | iue |
|                                                                                                    |        |     |

14. Pada tahap ini kita memilih tipe pemasangan yang akan dilakukan pada computer. Pilihan default adalah "**Erase disk and Install Ubuntu**", yang menjadi rekomendasi sistem.

| Linux Ubuntu [Running] - Oracle VM VirtualBox                                                                                                    | _        |     |         | × |
|----------------------------------------------------------------------------------------------------|----------|-----|---------|---|
| Sat 05:02                                                                                                    |          |     | •) (2   | - |
| Install                                                                                                    |          |     |         |   |
| Installation type                                                                                                    |          |     |         |   |
| This computer currently has no detected operating systems. What would you like to do?   Erase disk and install Ubuntu Warning: This will delete all your programs, documents, photos, music, and any other files in all operat Encrypt the new Ubuntu installation for security You will choose a security key in the next step. Use LVM with the new Ubuntu installation This will set up Logical Volume Management. It allows taking snapshots and easier partition resizing. Something else You can create or resize partitions yourself, or choose multiple partitions for Ubuntu. Quit Bac | ng syste | ms. | all Nov | N |
| • • • • • •                                                                                                    |          |     |         |   |

15. Pada tahap ini kita memilih zona waktu "Jakarta".

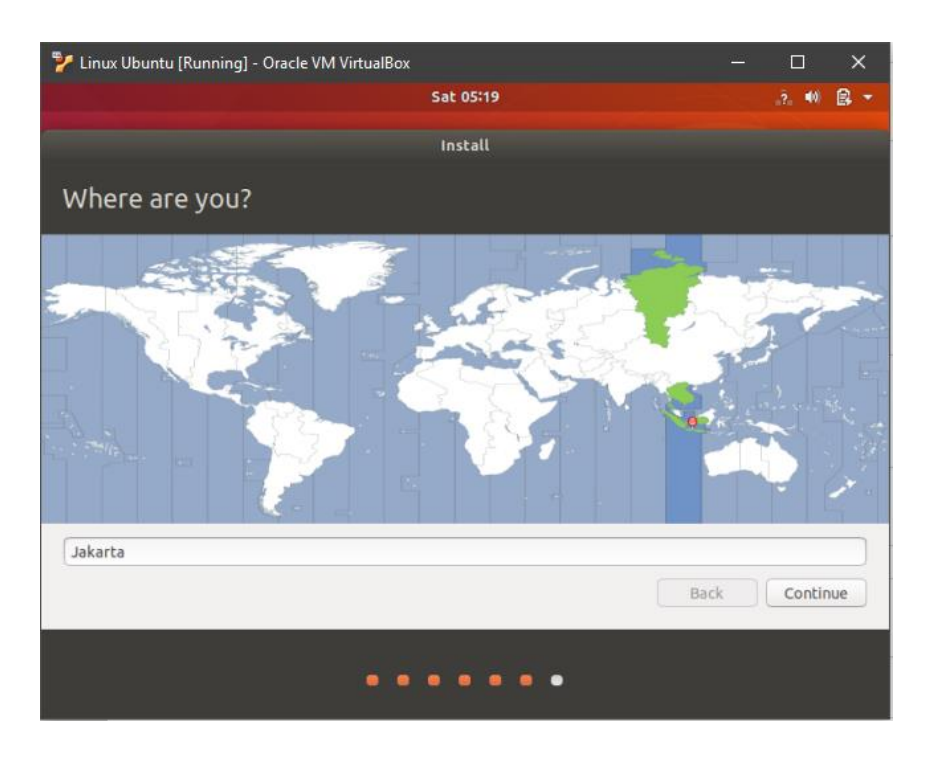

16. Proses pemasangan dimulai.

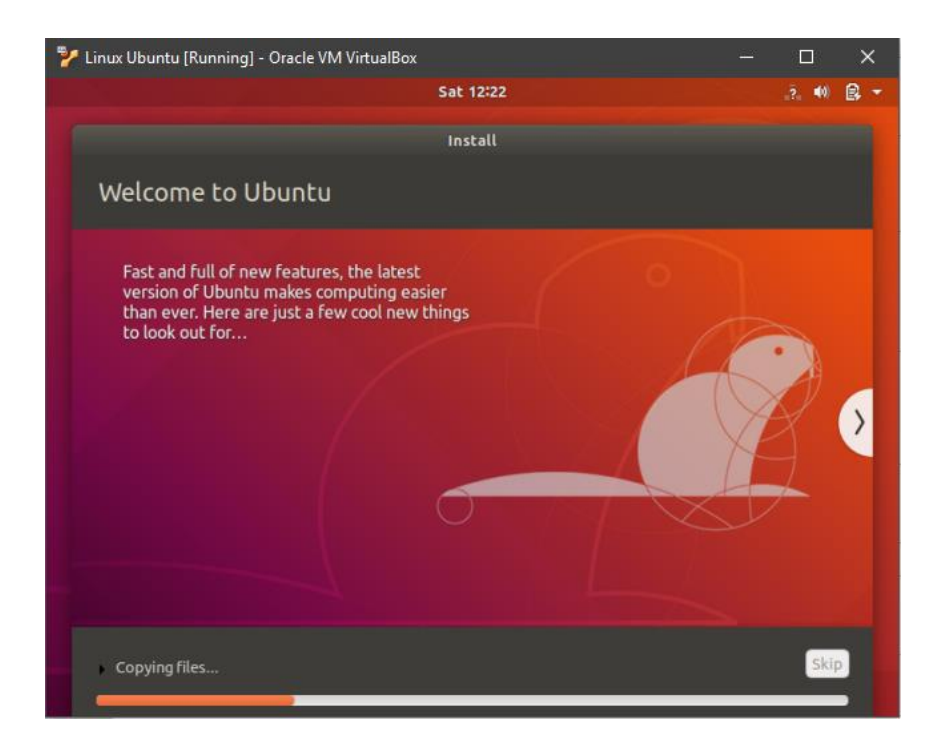

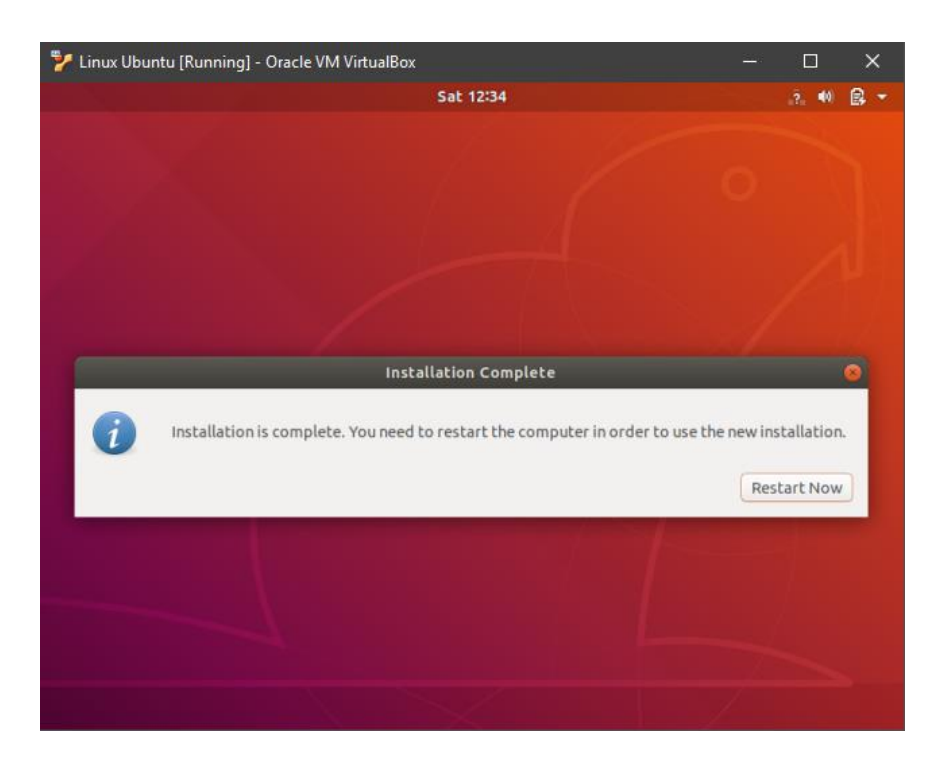

17. pada tahap ini proses pemasangan telah selesai dan computer akan dimulai ulang.

18. Disini kita mengisikan nama pengguna, nama perangkat, dan kata sandi.

| Linux Ubuntu [Running] - Oracle VM VirtualBox |                                                                                 | — |                 | ×   |  |
|-----------------------------------------------|---------------------------------------------------------------------------------|---|-----------------|-----|--|
|                                               | Sat 12:21                                                                       |   | _?_ <b>4</b> 0) | ₿ - |  |
| Install                                       |                                                                                 |   |                 |     |  |
| Who are you?                                  |                                                                                 |   |                 |     |  |
| Your name:                                    | Student                                                                         |   |                 |     |  |
| Your computer's name:                         | The name it uses when it talks to other computers.                              |   |                 |     |  |
| Pick a username:                              | student                                                                         |   |                 |     |  |
| Choose a password:                            | Fair password                                                                   |   |                 |     |  |
| Confirm your password:                        | •••••••••                                                                       |   |                 |     |  |
|                                               | <ul> <li>Log in automatically</li> <li>Require my password to log in</li> </ul> |   |                 |     |  |
|                                               | • Require my password to log in                                                 |   |                 |     |  |
|                                               |                                                                                 |   |                 |     |  |
|                                               | Bac                                                                             | k | Conti           | nue |  |
|                                               |                                                                                 |   |                 |     |  |
|                                               |                                                                                 |   |                 |     |  |
|                                               |                                                                                 |   |                 |     |  |

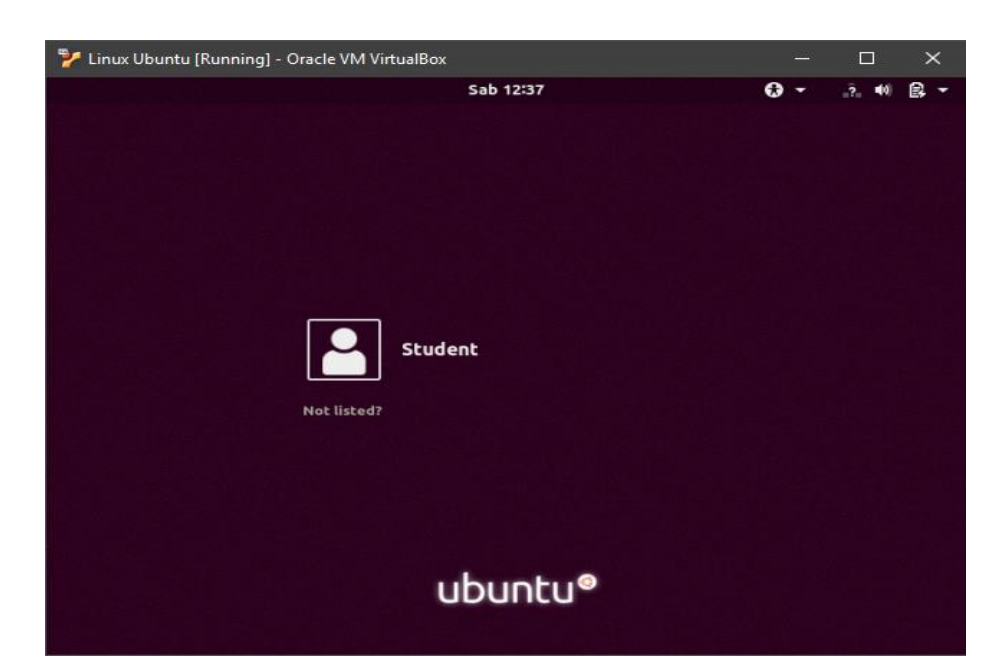

19. Ini adalah tampilan "Lockscreen" dari Ubuntu

| 🦻 Linux Ubuntu [Running] - Oracle VM VirtualBox | - 🗆 X |
|-------------------------------------------------|-------|
| Sab 12:38<br>Student<br>Password:               |       |
| Cancel 🛱 Sign In                                |       |
| ubuntu®                                         |       |

20. Ini adalah tampilan "**Home**" dari Ubuntu, dan kini siap digunakan.

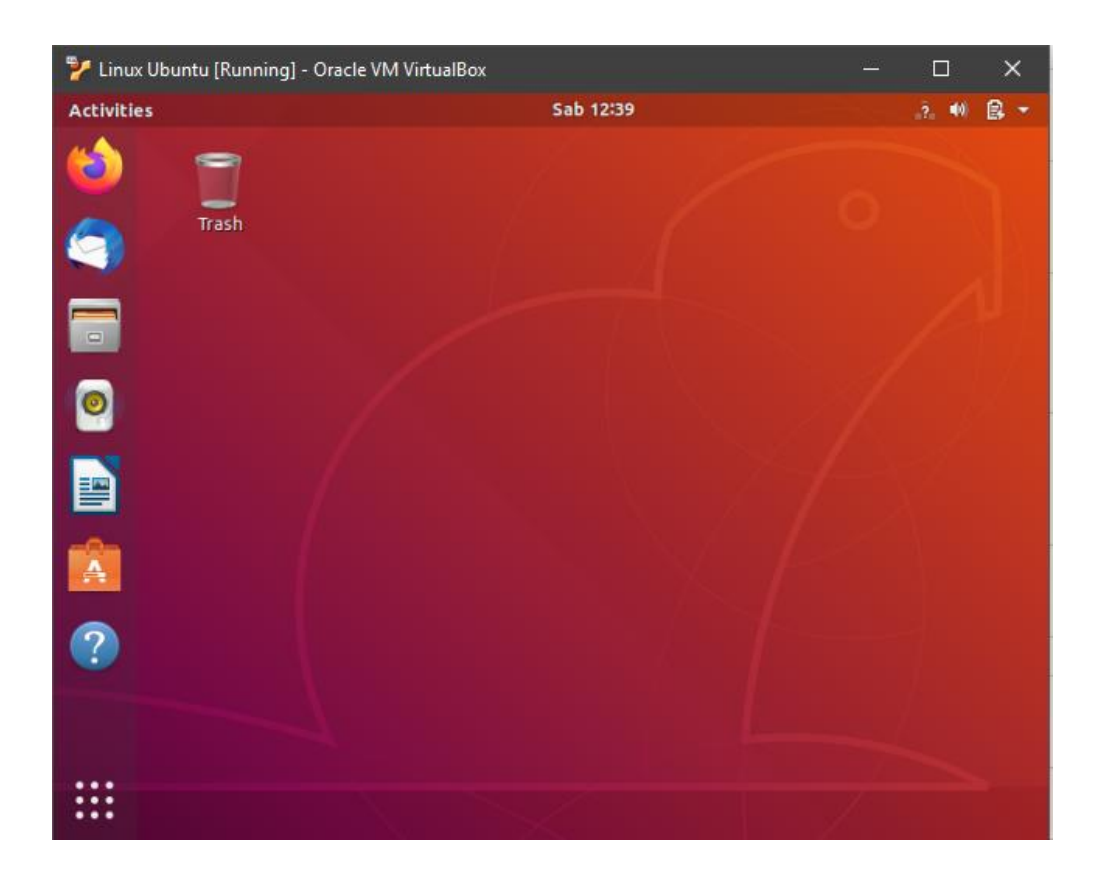